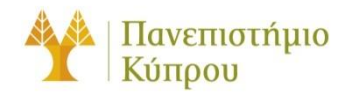

31 Iavouapiou 2025

Οδηγός Σύνδεσης στο Ασύρματο Δίκτυο cs-wifi του Τμήματος Πληροφορικής του Πανεπιστημίου Κύπρου για

Android

Πανεπιστήμιο Κύπρου, Τμήμα Πληροφορικής

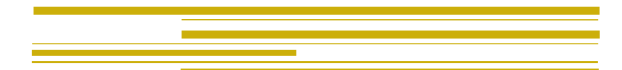

Ομάδα Τεχνικής Υποστήριξής Διδασκαλίας και Έρευνα

Έκδοση 2.0

## Πίνακας περιεχομένων

| Γενικά            | 2 |
|-------------------|---|
| Διαμόρφωση Πελάτη | 3 |
| 1º Βήμα :         | 3 |
| 2º Βήμα:          | 4 |

# Οδηγός Σύνδεσης στο Ασύρματο Δίκτυο cs-wifi του Τμήματος Πληροφορικής του Πανεπιστημίου Κύπρου για Android

### Γενικά

Η υπηρεσία ασύρματης πρόσβασης δικτύου cs-wifi επιτρέπει σύνδεση στο δίκτυο του Τμήματος Πληροφορικής και ευρύτερα στο διαδίκτυο και είναι διαθέσιμη προς χρήση από όλα τα μέλη του Τμήματος Πληροφορικής του Πανεπιστημίου Κύπρου κατέχουν όνομα χρήστη (username) του Τμήματος Πληροφορικής (ακαδημαϊκό και διοικητικό προσωπικό, επισκέπτες ακαδημαϊκούς, εξωτερικούς συνεργάτες και ερευνητές, φοιτητές του Τμήματος).

Η σύνδεση στο ασύρματο δίκτυο cs-wifi προϋποθέτει κατοχή συσκευής συμβατής με το πρωτόκολλο ασφαλείας WPA/WPA2 Enterprise

Η διαδικασία επεξεργασίας των αναβαθμισμένων ιδιοτήτων δικτύου (advanced settings configuration) η οποία περιγράφεται στον παρών οδηγό, δεν χρειάζεται να επαναληφθεί όταν θα επιχειρήσετε ξανά σύνδεση στο ασύρματο δίκτυο δεδομένων cs-wifi.

## Διαμόρφωση Πελάτη

#### 1° Βήμα :

Απο τις Ρυθμίσεις επιλέξτε Wifi και κάντε κλικ για να συνδεθείτε στο cs-wifi.

| ← Wi-Fi                                                                                              | ?             |
|----------------------------------------------------------------------------------------------------|---------------|
| Wi-Fi                                                                                                |               |
| More settings                                                                                        | >             |
| AVAILABLE                                                                                            |               |
| Ucywifi Guest<br>Saved (requires login/authorisation)                                                | ()<br>?!      |
|                                                                                                    |               |
| <b>cs-wifi</b><br>Encrypted                                                                          |               |
| cs-wifi<br>Encrypted<br>Eduroam<br>Encrypted                                                         | (ن <b>ه</b>   |
| cs-wifi<br>Encrypted<br>Eduroam<br>Encrypted<br>DIRECT-HEITISNB1524TETS<br>Encrypted (WPS available) | ن<br>()<br>() |

#### **2° Βήμα:**

Στο παράθυρο που θα εμφανιστεί συμπληρώστε το username και το password σας και επιλέξτε **Do not validate** στο CA certificate. Ακολούθως πατήστε **Connect.** 

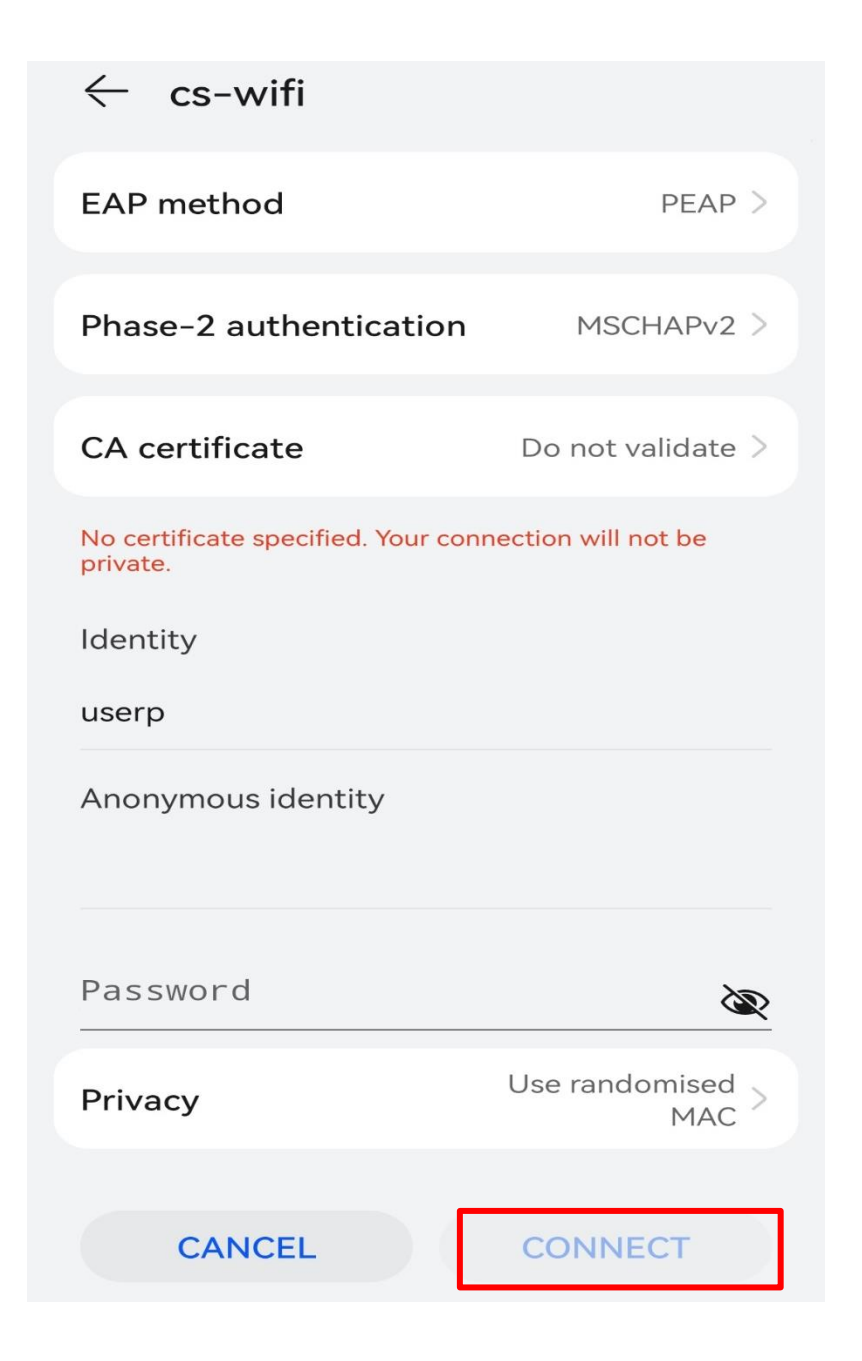